Gå ind på <u>www.5inn.dk</u> – vælg "Begivenheder" – ekselpelvis: Fælles svømmehalstur 25.4.24 Tryk på "Læs mere"

Hjem » Begivenheder

## Begivenheder

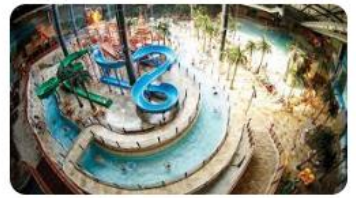

06 Sep 2024

#### Efterårskoloni for nuværende 3. klasser

Her skal vi også til Lalandia – jubiiiiiiii. Også her bor vi i hytter, hvor der er en voksen i hver. Så sæt X...

Læs mere >

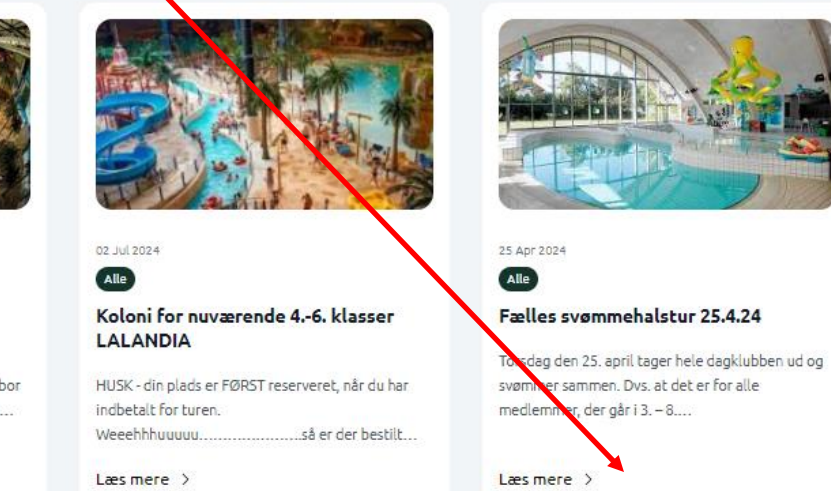

Klik på "Tilmeld dig her"

- Vis alle -

Hjern » Begivenheder » Fælles svømmehalstur 25.4.24

# Fælles svømmehalstur 25.4.24

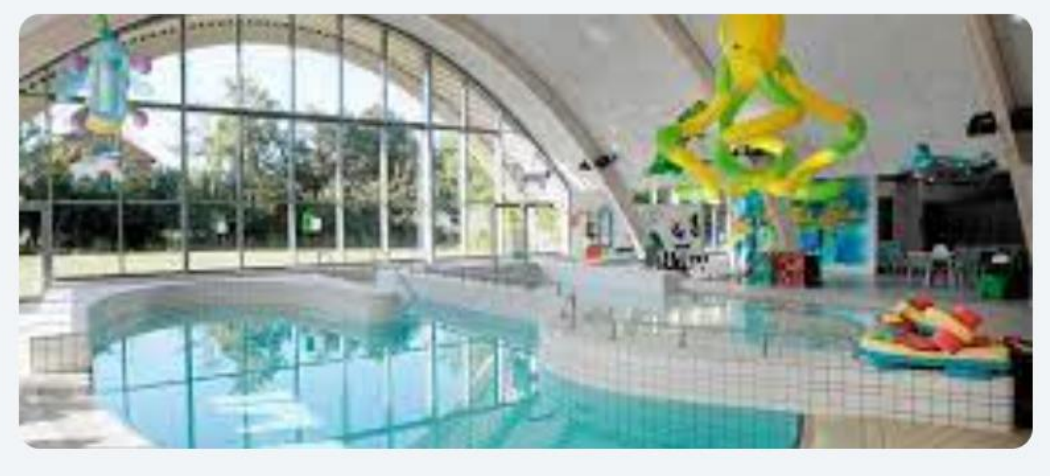

Torsdag den 25. april tager hele dagklubben ud og svømmer sammen.

Dvs. at det er for alle medlemmer, der går i 3. – 8. klasse.

Vi mødes efter skole i Klub i Læringshuset, og tager 123 bussen til Roskilde Svømmehal.

Vi er tilbage igen ca. kl. 17.

Pris 23 kr. og du skal tilmelde dig længere nede.

### Praktisk information:

| Dato:      | 25/04/24 14:00 - 17:00                                     |
|------------|------------------------------------------------------------|
| Målgruppe: | 3 Klasse, 4 Klasse, 5 Klasse, 6 Klasse, 7 Klasse, 8 Klasse |
| Mødested:  | Klub Læringshuset                                          |
| Pris:      | 23 kr.                                                     |
| MobilePay: | 872637                                                     |
| Pladser:   | 7/100                                                      |
| Pladser:   | 7/100                                                      |

### Denne pop-up kommer frem

|               |                                                                         | ×  |   |
|---------------|-------------------------------------------------------------------------|----|---|
|               | Tilmeld begivenhed                                                      |    |   |
|               | Barnets fornavn                                                         |    |   |
| 26            | Barnets efternavn                                                       |    | 1 |
| 215           |                                                                         |    |   |
| 1             | Telefonnr.                                                              | 10 |   |
| e dagklub     | Hvis der betales via MobilePay, bedes MobilePay nummeret indtastes her. |    |   |
| mer, der g    |                                                                         |    |   |
| eringshus     | Tilmeld                                                                 |    |   |
|               |                                                                         |    |   |
| dig længere r | iede.                                                                   |    |   |

Indtast derefter "Barnets fornavn" + "Barnets efternavn" – tryk "Tilmeld"

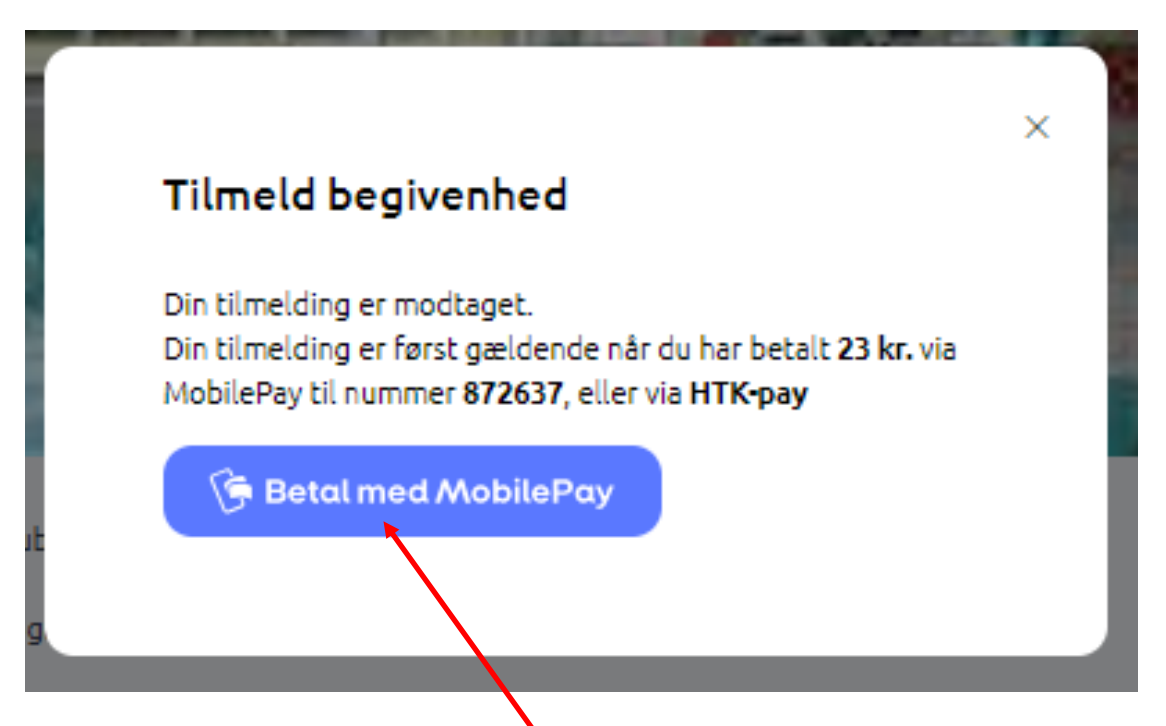

Hvis du ikke betaler med MobilePay, lukker du blot på krydset i højre hjørne.

Hvis du betaler med MobilePay, så klik her

- HUSK at påføre barnets for- og efternavn her også – dette er MEGET VIGTIGT, da vi ellers ikke lige kan se, hvem der er betalt for.